# Création de son compte (pour les nouveaux adhérents uniquement)

#### Cliquer sur « Créer mon Compte »

| Connexion                                                               |
|-------------------------------------------------------------------------|
| Identifiant de connexion                                                |
| rogerfederer                                                            |
| Mot de passe                                                            |
| Se souvenir de moi ?                                                    |
| ou                                                                      |
| CRÉER MON COMPTE                                                        |
| Mot de passe oublié ?<br>Vous n'avez pas reçu le mail de confirmation ? |

#### Remplir les champs obligatoires

#### Créer son identifiant/mot de passe

| CON                           | NEXION                                                                                   | and full                                                                                                    |
|-------------------------------|------------------------------------------------------------------------------------------|----------------------------------------------------------------------------------------------------|
| Votre<br>C'est l'<br>* (oblig | identifiant de connexion<br>identifiant qui sera utilisé pour vous connecter<br>gatoire) |                                                                                                    |
| rog                           | erfederer                                                                                |                                                                                                    |
| Votre                         | mot de passe* (obligatoire)                                                              |                                                                                                    |
| Confi                         | rmez votre mot de passe* (obligatoire)                                                   |                                                                                                    |
|                               | CRÉER MON COMPTE                                                                         | Men                                                                                                    |
| Conn                          | exion                                                                                    |                                                                                                    |
| Vous                          | n'avez pas reçu le mail de confirmation ?                                                | and the second second se |

Une fois, l'identifiant créé, cliquer sur connexion pour procéder à l'inscription en ligne

### Inscription

- Pour les anciens adhérents, il faut utiliser les infos créées l'an dernier
- Pour les nouveaux adhérents, il faut l'utiliser les infos créées précédemment.

Choisissez « Choisir ma formule »

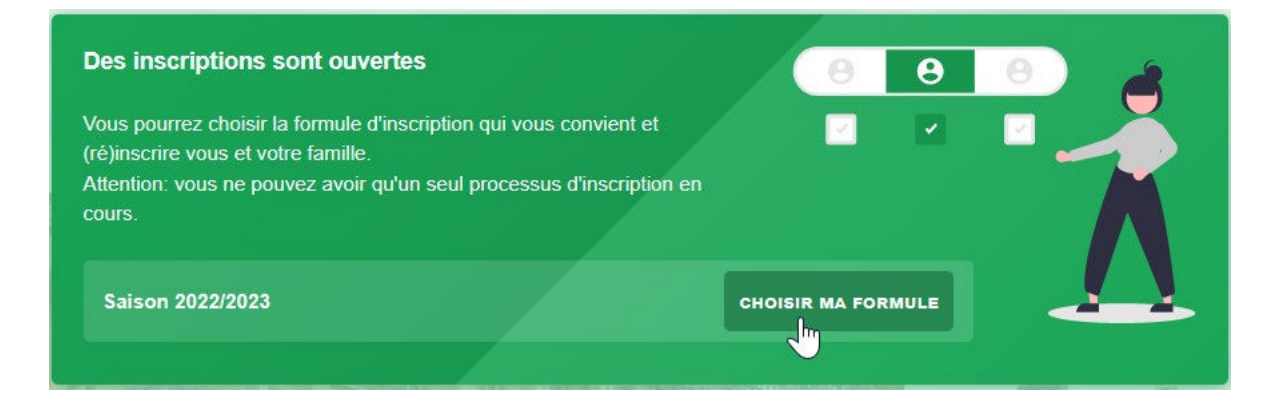

Vérifier les infos vous concernant. Vous pouvez inscrire d'autres membres de votre famille si besoin, puis cliquer sur « continuer les adhésions »

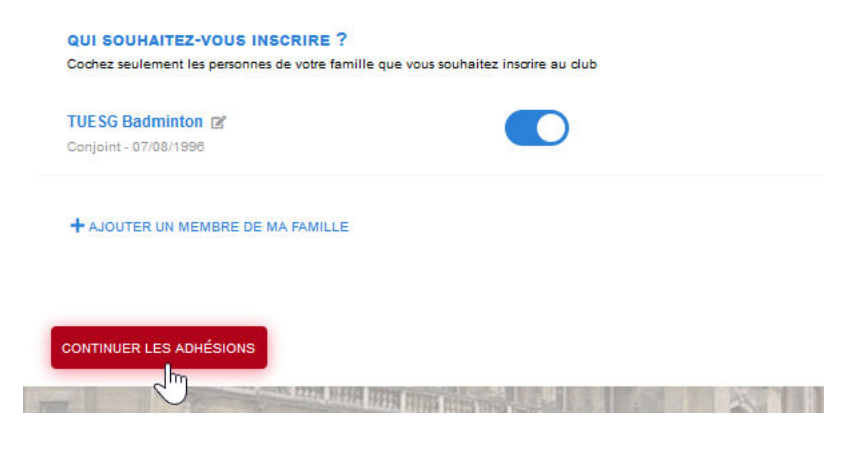

Choisir le tarif de votre inscription, puis « Enregistrer & passer à l'étape suivante »

| Choisissez le tarif qui | vous correspond          |                                        |  |
|-------------------------|--------------------------|----------------------------------------|--|
| INSCRIPTION HOR         | s stgermain - 220,00 € ✔ | INSCRIPTION STGERMAIN - 200,00 €       |  |
| unoisissez le tarif qui | vous correspona          | 100.00 G                               |  |
| INSCRIPTION - HO        | RS STGERMAIN - 200.00 €  | INSCRIPTION - SAINT GERMAIN - 180.00 € |  |

Insérer les documents nécessaires à l'inscription 'Certificat pour les nouveaux' ou 'Attestation du questionnaire de santé' pour les anciens, puis « Envoyer & Continuer »

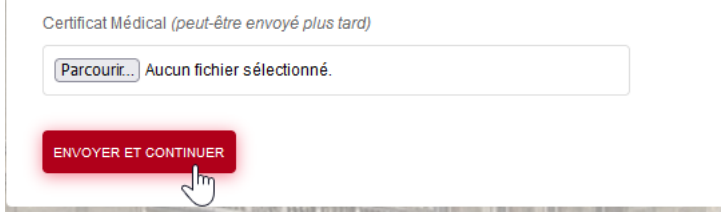

## Valider votre Commande

| FORMULES POUR TUESG BADMINTON                                       |   |          |
|---------------------------------------------------------------------|---|----------|
| 05. Adulte (Entrainement/Compétition)<br>Inscription Hors StGermain |   | 220,00€  |
| TOTAL                                                               |   | 220,00 € |
| VALIDER MA COMMANDE                                                 | 2 |          |

Le paiement se fera en cheque ou CB lors des séances.